## Расходная Часть Бюджета

Что бы просмотреть Расходную Часть Бюджета в win-клиенте нужно нажать Бюджет\Просмотр расходной части бюджета.

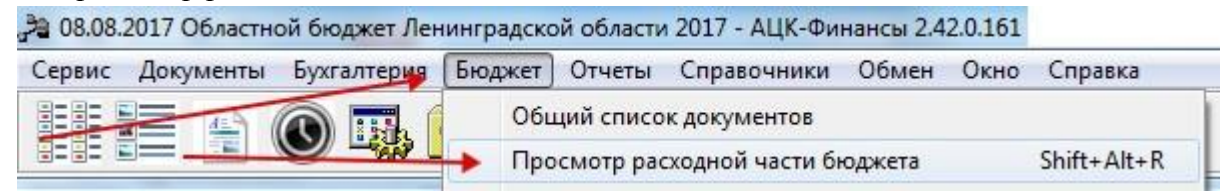

В web-клиенте в кнопке «просмотр операций» или воспользовавшись полем поиска

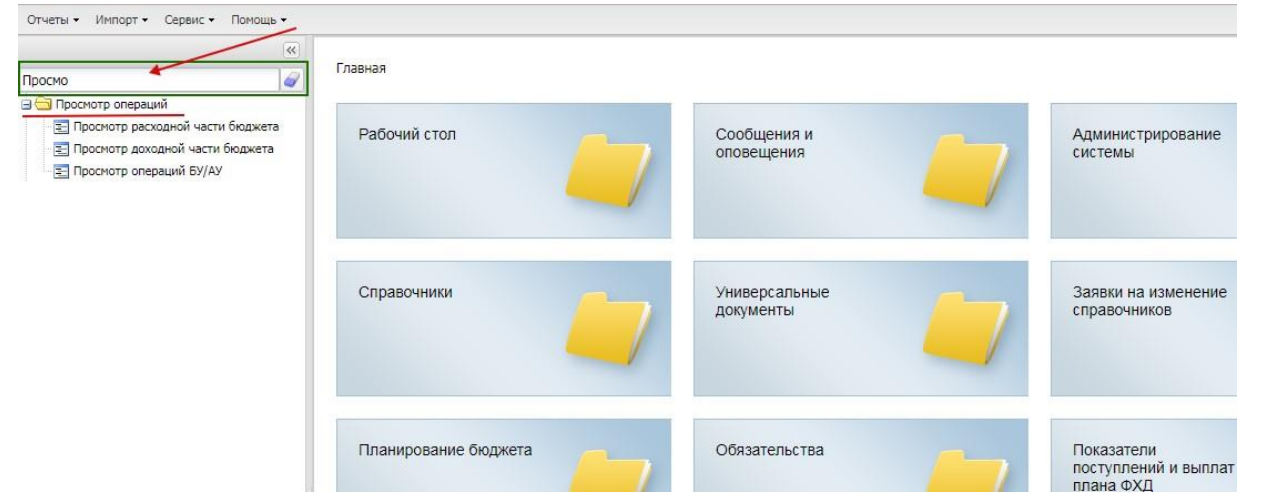

Для комфортного восприятия Расходной Части Бюджета (далее РЧБ) рекомендуется настроить отображение колонок как на рисунке ниже.

| Лимиты 2017 год ⊽ | План закупок 2017<br>год | Обязательства по<br>плану закупок 2017<br>год | Остаток ЛБО с<br>учетом резерва и<br>ПЗ 2017 год | Остаток лимитов по<br>закупкам 2017 год | Расп. резерв<br>лимитов 2017 год | Остаток по<br>закупкам год |
|-------------------|--------------------------|-----------------------------------------------|--------------------------------------------------|-----------------------------------------|----------------------------------|----------------------------|
| 3 100.00          |                          |                                               | 3 100.00                                         | 3 100.00                                |                                  |                            |
| 10 800.00         |                          |                                               | 7 200.00                                         | 10 800.00                               |                                  |                            |
| 45 600.00         | 45 600.00                | 45 000.00                                     |                                                  |                                         |                                  | 600.00                     |
| 57 500.00         | 57 077.02                | 57 077.02                                     |                                                  | 422.98                                  |                                  |                            |
| 108 800.00        |                          |                                               | 80 739.42                                        | 108 800.00                              |                                  |                            |
| 133 600.00        | 133 600.00               | 66 800.00                                     |                                                  |                                         |                                  | 66 800.00                  |
| 142 000.00        |                          |                                               | 128 604.60                                       | 142 000.00                              |                                  |                            |
| 260 900.00        | 260 900.00               | 260 900.00                                    |                                                  |                                         |                                  |                            |
| 353 300.00        | 353 300.00               | 349 056.70                                    |                                                  |                                         |                                  | 4 243.30                   |
| 572 500.00        | 572 500.00               | 494 340.50                                    |                                                  |                                         |                                  | 78 159.50                  |
| 591 900.00        |                          |                                               | 147 996.00                                       | 591 900.00                              |                                  |                            |
| 1 098 900.00      | 1 098 900.00             | 903 643.80                                    |                                                  |                                         |                                  | 195 256.20                 |
| 1 293 200.00      | 1 277 400.00             | 1 206 343.85                                  | 6 579.63                                         | 15 800.00                               |                                  | 71 056.15                  |
| 1 474 800.00      | 1 474 800.00             | 1 474 800.00                                  |                                                  |                                         |                                  |                            |
| 4 731 800.00      | 4 431 800.00             | 4 431 800.00                                  | 300 000.00                                       | 300 000.00                              |                                  |                            |
| 16 587 400.00     |                          |                                               | 7 479 904.09                                     | 16 587 400.00                           |                                  |                            |
| 17 407 900.00     | 17 365 029.00            | 9 533 869.59                                  | 42 871.00                                        | 42 871.00                               | 966 095.50                       | 7 831 159.41               |
| 54 925 000.00     |                          |                                               | 24 925 701.13                                    | 54 925 000.00                           |                                  |                            |

Если данных колонок нет, то нужно зайти в настройки формы

| 🎥 10.08.2017 Областной бюджет Ленинградской области 2017 - АЦК-Ф                                                                                                    | Финансы 2.42.0.161                                  |                                      |                          |                                        |
|----------------------------------------------------------------------------------------------------|-----------------------------------------------------|--------------------------------------|--------------------------|----------------------------------------|
| Сервис Документы Бухгалтерия Бюджет Отчеты Справочник                                                                                                    | ки Обмен Окно Справка                               |                                      |                          |                                        |
|                                                                                                    |                                                     |                                      |                          |                                        |
| 者 Просмотр расходной части бюджета                                                                                                    |                                                     |                                      |                          | mer kuldil                             |
| C 77 Q 🗘 🗘 🖶 🎝 🔧                                                                                                    |                                                     |                                      |                          |                                        |
| Бюджетополучатель: Тип бланка расходов: Бланк рас                                                                                                    | сходов: Вид бланка ра                               | асходов: Перритория бюджетопол       | учателя                  |                                        |
|                                                                                                    | Bce                                                 | •                                    |                          |                                        |
| КФСР: КЦСР: ККВСР: КВСР: КВСР: КВСР: КВСР: КЦСР: КЦСР: КВСР: КВСР | Р:Доп. ФК:Доп. ЭК:<br>•                             | Доп. КР: Сод цели:                   | КВФО: 🗌 Организа         | ция: Территория:                       |
| бюджет Ленинградской области (Контрольные цифры бюджета)                                                                                                    | Бланк расходов                                      |                                      |                          |                                        |
| на окциженная росниксь (госниксь)<br>ЭКомитет по дорожному козяйс (Областной бюджат Ленияпрадскай области)<br>ЛГУ ЛО "Государственный экспертный институт регионального законодате                                                                                                    | и (Контрольяные цифры бюджета)<br>ассигнований 2017 | гнования 2017<br>год Лимиты 2017 год | План закупок 2017<br>год | Обязательства по<br>плану закупок 2017 |
| Э/Избирательная комиссия Ленинградской области(065) (Роспись)<br>3)Комитет образования(068) (Роспись)<br>3)Комитет образования (ЛНО(068) (Роспись)                                                                                                    | ГОД                                                 |                                      |                          | DOL                                    |

И переместить нужные колонки из левой части в правую

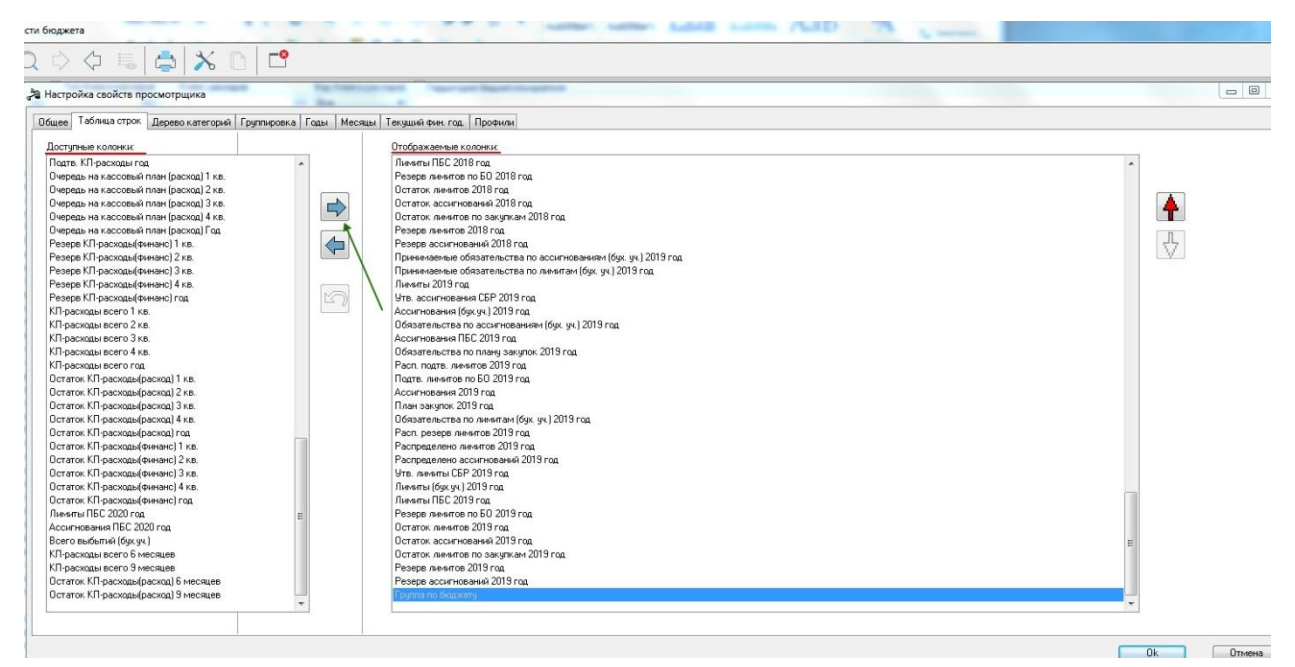

Добавление колонок в Просмотр операций БУ/АУ в WEB-клиенте производится следующим образом:

|                                    | Гла                          | вная / Просм  | отр операци     | й / Просма  | отр операций БУ/ | АУ                      |   |              |            |               |                     |  |
|------------------------------------|------------------------------|---------------|-----------------|-------------|------------------|-------------------------|---|--------------|------------|---------------|---------------------|--|
| Фильтровать                        | 2                            |               | 219             |             | - Ι Σ            |                         | 3 |              |            |               |                     |  |
| Э 🤣 Рабочий стол                   | Дата: Бюджет:                |               |                 |             |                  | 🗍 Учреждение: 📄 Лицевой |   |              |            | Лицевой счет: |                     |  |
|                                    | 07.03.2017 Bongwet Boncorpan |               |                 | олгоградски | ской области     |                         |   | II ×         |            |               |                     |  |
| Э З Администрирование системы      |                              |               |                 | KOCTY:      | У: КВР:          |                         |   | Ан. группа:  |            | ( ) ()        | Отраслевой код:     |  |
|                                    |                              |               | ×               |             | x                |                         |   |              |            | ×             |                     |  |
| Э С Заявные документы              | m                            | Не показывати | строки с ну     | левыми су   | MMAMM            |                         |   |              |            |               |                     |  |
| В С Вазнача на изменение справочни | Пок                          | ск текста:    | o crpoidi c iij | nebbirin cy | По полю:         |                         | m |              |            |               |                     |  |
|                                    |                              |               |                 |             |                  |                         |   | пстра        |            |               |                     |  |
|                                    |                              |               |                 |             | 10               |                         |   | пачение це.  | INKOPI     |               |                     |  |
|                                    |                              |               |                 |             |                  |                         |   |              |            |               |                     |  |
|                                    |                              |               |                 |             |                  |                         |   | Pu 6         |            |               | ICON CONTUNOTRS OTV |  |
|                                    |                              |               |                 |             |                  |                         |   | DBIU         | орка превы | maer 500 sam  | сей. сортировка отк |  |
|                                    |                              |               |                 |             |                  |                         |   |              |            |               |                     |  |
|                                    |                              | Учреждение    |                 |             | Учредитель       |                         |   | Лицевой счет |            | КОСГУ         | KBP                 |  |
|                                    |                              |               |                 |             |                  |                         |   |              |            |               |                     |  |
|                                    | 100                          | TEV BMHU      |                 | 0           | БЛЗЛРАВ          |                         |   |              |            | 130           | 000                 |  |
|                                    |                              | TEV BMHU      |                 |             | БЛЗЛРАВ          |                         |   |              |            | 130           | 000                 |  |
|                                    |                              |               |                 |             | 05/13/IPAB       |                         |   |              |            | 190           | 000                 |  |
|                                    |                              | ТБУ ВМНЦ      |                 |             | БЛЭДРАВ          |                         |   |              |            | 100           | 000                 |  |
| в отчеты учреждении                |                              | ТБУВМНЦ       |                 |             | БЛЭДРАВ          |                         |   |              |            | 180           | 000                 |  |
|                                    |                              | ТБУВМНЦ       |                 | C           | БЛЗДРАВ          |                         |   |              |            | 180           | 000                 |  |
|                                    |                              | ГБУ ВМНЦ      |                 | c           | БЛЗДРАВ          |                         |   |              |            | 180           | 000                 |  |
|                                    |                              | ГБУ ВМНЦ      |                 | C           | БЛЗДРАВ          |                         |   |              |            | 180           | 000                 |  |
|                                    |                              | ГБУ ВМНЦ      |                 | c           | блздрав          |                         |   |              |            | 213           | 119                 |  |
|                                    | 0                            | ГБУ ВМНЦ      |                 | c           | блздрав          |                         |   |              |            | 221           | 244                 |  |
|                                    |                              | ГБУ ВМНЦ      |                 | c           | блздрав          |                         |   |              |            | 223           | 244                 |  |
|                                    | 1                            | ГБУ ВМНЦ      |                 | c           | БЛЗДРАВ          |                         |   |              |            | 225           | 243                 |  |
|                                    |                              | ГБУ ВМНЦ      |                 | C           | БЛЗДРАВ          |                         |   |              |            | 213           | 119                 |  |
|                                    |                              | ГБУ ВМНЦ      |                 | 0           | БЛЗДРАВ          |                         |   |              |            | 225           | 244                 |  |

Добавление дополнительных колонок осуществляется через меню, которое выходит при

| 110,111 | *11  | . <b>U</b> |
|---------|------|------------|
|         | 670  |            |
|         | 13.5 | -124       |
|         | 11.3 | 100        |
|         | 115  | 25.3       |
|         | 11.4 | 4.5        |
|         |      |            |

| нажатии на кнопку                                                                                                    |                                           |
|----------------------------------------------------------------------------------------------------|-------------------------------------------|
| 🖓 Настройка списка колонок                                                                                                    | ×                                         |
| Порядок следования и видимость колонок:<br>Не исполнено принятых денежных обязательств<br>Не исполнено плановых назначений по поступлениям<br>Не исполнено плановых назначений целевых субсидий по поступлениям<br>Не исполнено плановых назначений целевых субсидий по выплатам<br>Остаток средств на ЛС<br>Остаток средств на ЛС<br>Остаток средств на ЛС<br>Остаток средств на ЛС без резерва увеличения на ЛС<br>Остаток принятых обязательств по плану первого года<br>Остаток принятых обязательств по плану второго года<br>Остаток принятых обязательств по плану третьего года<br>Остаток принятых обязательств по плану третьего года<br>Остаток принятых обязательств по плану первого года<br>Остаток принятых обязательств по плану первого года<br>Остаток принятых обязательств по плану первого года<br>Остаток принятых обязательств по плану первого года<br>Остаток принятых обязательств по плану первого года<br>Остаток принятых обязательств по плану первого года<br>Остаток принятых обязательств по плану первого года<br>Остаток принятых обязательств по плану первого года<br>Остаток принятых обязательств по плану первого года<br>Остаток принятых обязательств по плану первого года<br>Остаток принятых обязательств по плану первого года<br>Остаток принятых обязательств по плану первого года<br>Остаток принятых обязательств по плану первого года (с учетом резерва 3H3)<br>Остаток принятых обязательств по плану первого года (с учетом резерва 3H3)<br>Остаток принятых обязательств по плану первого года (с учетом резерва 3H3)<br>Остаток принятых обязательств по плану первого года (с учетом резерва 3H3)<br>Остаток принятых обязательств по прину первого года (с учетом по начу год<br>Остаток принятых обязательств по прину первого года (с учетом по начу год<br>Остаток принятых обязательств по прину первого года (с учетом по начу год<br>Остаток принятых обязательств по прину первого года (с учетом по начу год<br>Остаток принятых обязательств по начу первого года (с учетом по начу год<br>Остаток принятых обязательств по начу первого года (с учетом по начу год<br>Остаток принятых обязательств по начу первои по начу пе | ОК<br><u>О</u> тмена<br><u>П</u> рименить |

## Ошибки:

1. Примечание: AZK-4797. Превышение суммы обязательств по плану закупок (Сумма N) над суммой финансового обеспечения, включенного в план закупок (Сумма M) по бюджетной строке: Бланк расходов: .....

Данная ошибка, говорит о том, что План закупок, который пытается пройти контроль, имеет по строке в расшифровке сумму меньше, чем уже принято Обязательств по плану закупок. (Колонка 3 станет превышать колонку 2, а этого быть не должно)

2. AZK-4788. Превышение принятыми обязательствами с учетом плана закупок (Сумма N) за 2017 год над суммой лимитов с учетом резерва (Сумма М) по бюджетной строке: Бланк расходов (...)

Ошибка говорит о том, что если данный документ пройдет контроль, то сумма колонки 3 превысит выделенную сумму на ПЗ в колонке 2. *Сумма N* формируется = «Обязательства по плану закупок»(Зя колонка) <u>плюс</u> сумма текущего документа. Чаще всего эта ошибка возникает при перерегистрации договоров с нарушением процедуры, описанной в инструкции «<u>Методика использования экономии и уточнения обязательств по Плану</u> закупок»

3. (AZK-4124) Превышение принятыми обязательствами с учетом плана закупок (N) сумм плановых выплат (M)

Формула аналитического контроля № 35 «План закупок по плановым выплатам» выглядит следующим образом:

«Выплаты/План с изменениями X год» - (<u>«План закупок X год» - «Обязательства по плану</u> закупок X год» + «Обязательства/Принято обязательств X год» (по подтвержденным операциям) + «Резерв по заявкам X год» + «Выплаты/Принято обязательств год» ) >=0

В расчетной колонке «Общий остаток Плановых выплат с учетом ПЗ 2017 год» используется данная формула (подчеркнутое).

Ее можно выбрать в списке доступных колонок Просмотра операций вновь добавленную колонку:

| 28 Просм                                 | ютр операций БУ/АУ                                                       |                                                                                  | -                                | -                                                    | -                                                                       |                                        |                                                                               |                                                                       |                                                                                       |                                                                                                |                                                  |
|------------------------------------------|--------------------------------------------------------------------------|----------------------------------------------------------------------------------|----------------------------------|------------------------------------------------------|-------------------------------------------------------------------------|----------------------------------------|-------------------------------------------------------------------------------|-----------------------------------------------------------------------|---------------------------------------------------------------------------------------|------------------------------------------------------------------------------------------------|--------------------------------------------------|
| C                                        | 70                                                                       |                                                                                  | 🖥 🖨 🕻                            | ℅                                                    |                                                                         |                                        |                                                                               |                                                                       |                                                                                       |                                                                                                |                                                  |
| Дата:                                    | Учреждение:                                                              | Лицев                                                                            | ой счет:                         | Контрагент:                                          | Учред                                                                   | цитель:                                |                                                                               |                                                                       |                                                                                       |                                                                                                |                                                  |
| 16.03.20                                 | 🗊 "МБУ ДО ""ДШИ                                                          | 1 им. А.В. 🚥                                                                     |                                  |                                                      | •••                                                                     |                                        | <b></b>                                                                       |                                                                       |                                                                                       |                                                                                                |                                                  |
| KΦCP:                                    | 📃 КОСГУ:                                                                 | KBP:                                                                             |                                  | Ан.группа:                                           | Режим расчета                                                           | c .                                    |                                                                               |                                                                       |                                                                                       |                                                                                                |                                                  |
|                                          | 223                                                                      | ••• 244                                                                          |                                  |                                                      | • По заявленны                                                          | м операциям                            | -                                                                             |                                                                       |                                                                                       |                                                                                                |                                                  |
| Отраслев                                 | ой код:                                                                  | 🗌 КВФО: 📃 Ко                                                                     | а субсидии:                      |                                                      | Тип субсидии:                                                           |                                        |                                                                               |                                                                       |                                                                                       |                                                                                                |                                                  |
| 05707030                                 | 1910223590                                                               | 4 📖                                                                              |                                  | l                                                    |                                                                         |                                        |                                                                               |                                                                       |                                                                                       |                                                                                                |                                                  |
| 📃 Не пок                                 | азывать строки с нуле                                                    | выми суммами                                                                     |                                  |                                                      |                                                                         |                                        |                                                                               |                                                                       |                                                                                       |                                                                                                |                                                  |
| Профиль фильтра 🔹 🖻 🗶 Профиль списка 🔹 👻 |                                                                          |                                                                                  |                                  |                                                      |                                                                         |                                        |                                                                               |                                                                       |                                                                                       |                                                                                                |                                                  |
|                                          |                                                                          |                                                                                  |                                  |                                                      |                                                                         |                                        |                                                                               |                                                                       |                                                                                       |                                                                                                |                                                  |
|                                          | Выплаты                                                                  | Обязательства                                                                    | Резерь по                        |                                                      | Пбязательства по                                                        | Выплаты                                | Остаток для                                                                   | Остаток для                                                           | Остаток принятых                                                                      | Общий остаток                                                                                  | Поступления                                      |
| <b>.</b> ₿Ф0                             | Выплаты<br>План с                                                        | Обязательства<br>Принято                                                         | Резерв по<br>заявкам 2017        | План закупок 2017<br>год                             | Обязательства по<br>плану закупок 2017                                  | Выплаты                                | Остаток для<br>принятия<br>обязательств по                                    | Остаток для<br>принятия<br>обязательств по                            | Остаток принятых<br>обязательств по                                                   | Общий остаток<br>плановых выплат по<br>строке (с учетом                                        | Поступления<br>План с                            |
| <b>.</b> ₿Ф0                             | Выплаты<br>План с<br>изменениями 2017<br>год                             | Обязательства<br>Принято<br>обязательств 2017<br>год                             | Резерв по<br>заявкам 2017<br>год | План закупок 2017<br>год                             | Обязательства по<br>плану закупок 2017<br>год                           | Выплаты<br>Принято<br>обязательств год | Остаток для<br>принятия<br>обязательств по<br>плану закупок год               | Остаток для<br>принятия<br>обязательств по<br>плану закупок УП<br>год | Остаток принятых<br>обязательств по<br>плану первого года                             | Общий остаток<br>плановых выплат по<br>строке (с учетом<br>ПЗ)2017 год                         | Поступления<br>План с<br>изменениями 2017<br>год |
| ■.BΦ0                                    | Выплаты<br>План с<br>изменениями 2017<br>год<br>347 264.48               | Обязательства<br>Принято<br>обязательств 2017<br>год<br>141 659.13               | Резерв по<br>заявкам 2017<br>год | План закупок 2017<br>год<br>268 855.17               | Обязательства по<br>плану закупок 2017<br>год<br>69 879.77              | Выплаты<br>Принято<br>обязательств год | Остаток для<br>принятия<br>обязательств по<br>плану закупок год<br>198 975.40 | Остаток для<br>принятия<br>обязательств по<br>плану закупок УП<br>год | Остаток принятых<br>обязательств по<br>плану первого года<br>205 605.35               | Общий остаток<br>плановых выплат по<br>строке (с учетом<br>П.3)2017 год<br>6 629.95            | Поступления<br>План с<br>изменениями 2017<br>год |
| ■.B中O                                    | Выплаты<br>План с<br>изменениями 2017<br>год<br>347 264.48               | Обязательства<br>Принято<br>обязательств 2017<br>год<br>141 659.13               | Резерв по<br>заявкам 2017<br>год | План закупок 2017<br>год<br>268 855.17               | Обязательства по<br>плану закупок 2017<br>год<br>69 879.77              | Выплаты<br>Принято<br>обязательств год | Остаток для<br>принятия<br>обязательств по<br>плану закупок год<br>198 975.40 | Остаток для<br>принятия<br>обязательств по<br>плану закупок УП<br>год | Остаток принятых<br>обязательств по<br>плану первого года<br>205 605.35               | Общий остаток<br>плановых выплат по<br>строке (с учетом<br>П 3)2017 год<br>6 629.95            | Поступления<br>План с<br>изменениями 2017<br>год |
| ■ B中0<br>■ 4                             | Выплаты<br>План с<br>изменениями 2017<br>год<br>347 264.48               | Обязательства<br>Принято<br>обязательств 2017<br>год<br>141 659.13               | Резерв по<br>заявкам 2017<br>год | План закупок 2017<br>год<br>268 855.17               | Обязательства по<br>плану закупок 2017<br>год<br>69 879.77              | Выплаты<br>Принято<br>обязательств год | Остаток для<br>принятия<br>обязательств по<br>плану закупок год<br>198 975.40 | Остаток для<br>принятия<br>обязательств по<br>плану закупок УП<br>год | Остаток принятых<br>обязательств по<br>плану первого года<br>205 605.35               | Общий остаток<br>плановых выплат по<br>строке (с учетом<br>П.3)2017 год<br>6 629.95            | Поступления<br>План с<br>изменениями 2017<br>год |
| ВФО<br>4                                 | Выплаты<br>План с<br>изменениями 2017<br>год<br>347 264.48               | Обязательства<br>Принято<br>обязательств 2017<br>год<br>141 659.13               | Резерь по<br>заявкам 2017<br>год | План закупок 2017<br>год<br>268 855.17               | Обязательства по<br>плану закупок 2017<br>год<br>69 879.77              | Выплаты<br>Принято<br>обязательств год | Остаток для<br>принятия<br>обязательств по<br>плану закупок год<br>198 975.40 | Остаток для<br>принятия<br>обязательств по<br>плану закупок УП<br>год | Остаток принятых<br>обязательств по<br>плану первого года<br>205 605.35               | Общий остаток<br>плановых выплат по<br>строке (с учетом<br>ПЗ)2017 год<br>6 629.95             | Поступления<br>План с<br>изменениями 2017<br>год |
| ₿ФО<br>4                                 | Выплаты<br>План с<br>изменениями 2017<br>год<br>347 264.48<br>347 264.48 | Обязательства<br>Принято<br>обязательств 2017<br>год<br>141 659.13<br>141 659.13 | Резерь по<br>заявкам 2017<br>год | План закупок 2017<br>год<br>268 855.17<br>268 855.17 | Обязательства по<br>плану закупок 2017<br>год<br>69 879.77<br>69 879.77 | Выплаты<br>Принято<br>обязательств год | Остаток для<br>принятия<br>обязательств по<br>плану закупок год<br>198 975.40 | Остаток для<br>принятия<br>обязательств по<br>плану закупок УП<br>год | Остаток принятых<br>обязательств по<br>плану переого года<br>205 605.35<br>205 605.35 | Общий остаток<br>плановых выплат по<br>строке (с учетом<br>ПЗ)2017 год<br>6 629.95<br>6 629.95 | Поступления<br>План с<br>изменениями 2017<br>год |

По новой колонке можно будет использовать стандартное действие просмотра документов по строке и по всем отфильтрованным в Просмотре операций БУ/АУ строкам:

| a Cn | Список документов (Общий остаток плановых выплат по строке (с учетом ПЗ)2017 год) |                |                  |            |              |                                             |                |  |  |  |  |
|------|-----------------------------------------------------------------------------------|----------------|------------------|------------|--------------|---------------------------------------------|----------------|--|--|--|--|
| C    |                                                                                   |                |                  |            |              |                                             |                |  |  |  |  |
| Проф | иль фильтра                                                                       | • 🗄 ×          | Профиль спис     | ка         | -            | x                                           |                |  |  |  |  |
|      | Статус                                                                            | Номер          | Сумма по строкам | Дата       | Дата исполне | Класс 🗸                                     | *              |  |  |  |  |
|      | Архив                                                                             | 66             | 0.00             | 13.01.2017 |              | План ФХД                                    |                |  |  |  |  |
|      | Архив                                                                             | 82             | 0.00             | 13.01.2017 |              | План ФХД                                    |                |  |  |  |  |
|      | Архив                                                                             | 133            | 0.00             | 13.01.2017 |              | План ФХД                                    |                |  |  |  |  |
|      | Архив                                                                             | 336            | 0.00             | 01.02.2017 |              | План ФХД                                    |                |  |  |  |  |
|      | Архив                                                                             | 350            | 0.00             | 15.02.2017 |              | План ФХД                                    |                |  |  |  |  |
|      | Архив                                                                             | 386            | 0.00             | 16.02.2017 |              | План ФХД                                    |                |  |  |  |  |
|      | Утвержден                                                                         | 457            | 347 264.48       | 07.03.2017 |              | План ФХД                                    |                |  |  |  |  |
|      | Архив                                                                             | 1              | 0.00             | 20.01.2017 |              | План закупок                                |                |  |  |  |  |
|      | Контроль пройден                                                                  | 1              | -268 855.17      | 20.01.2017 |              | План закупок                                |                |  |  |  |  |
|      | Обработан                                                                         | 4              | -114.06          | 01.09.2016 | 15.02.2017   | Сведения об обязательствах и договоре БУ/АУ | Холодное вод   |  |  |  |  |
|      | Архив                                                                             | 352            | 0.00             | 04.02.2016 |              | Сведения об обязательствах и договоре БУ/АУ | Услуги водоо   |  |  |  |  |
|      | Зарегистрирован                                                                   | 15-6           | -50 617.53       | 04.02.2016 |              | Сведения об обязательствах и договоре БУ/АУ | Услуги по пер  |  |  |  |  |
|      | Зарегистрирован                                                                   | 0949000        | -26 539.14       | 08.02.2016 |              | Сведения об обязательствах и договоре БУ/АУ | Услуги по пер  |  |  |  |  |
|      | Обработан                                                                         | 352.1          | -212.19          | 01.12.2016 | 15.02.2017   | Сведения об обязательствах и договоре БУ/АУ | Услуги водоо   |  |  |  |  |
|      | Архив                                                                             | 352            | 0.00             | 04.02.2016 |              | Сведения об обязательствах и договоре БУ/АУ | Услуги водоо   |  |  |  |  |
|      | Зарегистрирован                                                                   | 352            | -523.88          | 04.02.2016 |              | Сведения об обязательствах и договоре БУ/АУ | Услуги водоо   |  |  |  |  |
|      | Зарегистрирован                                                                   | 4              | 0.00             | 03.02.2017 |              | Сведения об обязательствах и договоре БУ/АУ | Подача холод 🗏 |  |  |  |  |
|      | Зарегистрирован                                                                   | 352            | 0.00             | 03.02.2017 |              | Сведения об обязательствах и договоре БУ/АУ | Водоотведени   |  |  |  |  |
|      | Архив                                                                             | 0949000        | 63 652.33        | 03.02.2017 |              | Сведения об обязательствах и договоре БУ/АУ | Подача элект   |  |  |  |  |
|      | Архив                                                                             | 0949000        | 0.00             | 03.02.2017 |              | Сведения об обязательствах и договоре БУ/АУ | Подача элект   |  |  |  |  |
|      | Зарегистрирован                                                                   | 0949000        | -57 424.89       | 03.02.2017 |              | Сведения об обязательствах и договоре БУ/АУ | Подача элект   |  |  |  |  |
|      |                                                                                   |                |                  |            |              |                                             |                |  |  |  |  |
|      |                                                                                   | Документов: 21 | 6 629.95         |            |              |                                             | -              |  |  |  |  |
|      |                                                                                   |                |                  |            |              |                                             | ▶              |  |  |  |  |
|      |                                                                                   |                |                  |            | -            |                                             |                |  |  |  |  |

Порядок использования новой колонки в работе:

«Общий остаток Плановых выплат с учетом ПЗ 2017 год» сумма в колонке по строке должна быть не меньше 0 для успешной отработки аналитического контроля № 35.

Также, для работы с модулем «Контроль в сфере закупок» могут понадобиться существующие колонки просмотра операций БУ/АУ:

- «Выплаты, план с изменениями год» – уточненная сумма плановая выплат по строке,

- «План закупок год» – сумма утвержденного плана закупок по строке,- «Обязательства по плану закупок год» – сумма денежных обязательств по плану закупок,

- «Резерв по заявкам» – суммы заявок БУ/АУ на закупку продукции,

- «Выплаты, Принято обязательств» – сумма принятых бездоговорных обязательств без учета восстановлений выплат,

- «Остаток Плана ФХД по закупкам год» – расчетная колонка: «Выплаты План с изменениями» минус «План закупок»,

- «Остаток для принятия обязательств по плану закупок год» – расчетная колонка: «План закупок тек. года» минус «Обязательства – План закупок тек. года» и др. колонки.

Например, при осуществлении аналитического контроля № 48. «Обязательства по плану закупок» (сообщение контроля: AZK-4796) нужно сравнить колонки «План закупок год» >= «Обязательства по плану закупок год».